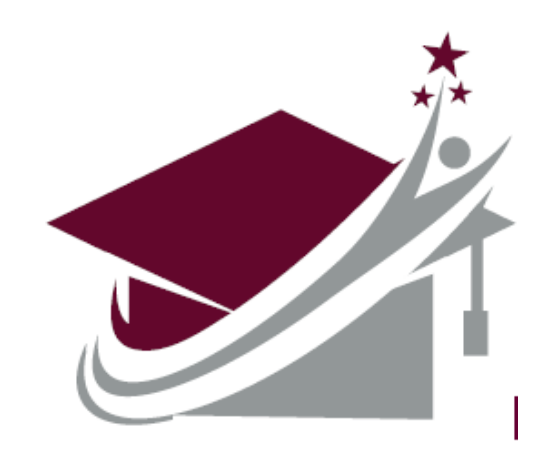

# **RURAL STUDENT SUCCESS INITIATIVE**

# National Student Clearinghouse (NSC) High School **StudentTracker Guide**

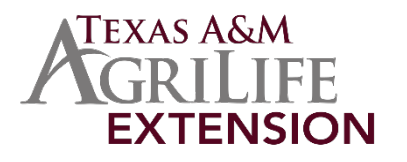

# Table of Contents

| Logging in to NSC Account   | Page 3  |
|-----------------------------|---------|
| Setting up your NSC Account | Page 4  |
| Creating a Graduates File   | Page 7  |
| Uploading files to NSC      | Page16  |
| Retrieving files from NSC   | Page 20 |

# **Logging On To Your Account**

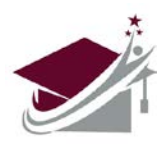

Step 1. Go to https://ftps.nslc.org (You may want to bookmark this site.)

<u>Step 2.</u> Enter your username and password. Clicking on the keyboard icons next to the username and password fields will open a clickable keyboard that can be used to enter your authentication information. (If you do not have a username or password you can email <u>STservices@studentclearinghouse.org</u> to request that information.)

- > Username is NOT case sensitive
- Password IS case sensitive
- Your account will be locked after too many unsuccessful login attempts (See <u>Troubleshooting</u> for more details)

#### Step 3. Click "Sign On"

| skip repetitive navigation | AL STUDENT CLEARINGHOUSE®<br>d source for education verification and student outcomes                                                                                                    | USA-CONNECT*<br>This she also serves our<br>USA-CONNECT* service enabling the<br>secure exchange of authorized<br>credentials for international students |
|----------------------------|----------------------------------------------------------------------------------------------------|----------------------------------------------------------------------------------------------------|
|                            | Username         12345600         Password         Image: Image: Ima |                                                                                                    |
|                            | ᢏ Help<br>Français - Deutsch - Español - 日本語 - 简体中文 - 梨體中文                                                                                                    |                                                                                                    |

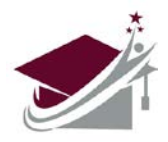

The first time you log into your secure FTP account, you will need to do some minor set up.

**Step 1.** You will be prompted to change your password. Passwords must:

- ✓ Be at least 8 characters in length
- ✓ Not contain a "dictionary word"
- ✓ Contain both upper-case and lower-case letters
- $\checkmark$  Contain at least one alphabetical and one numerical character
- ✓ Contain at least one special character (such as \$ or !)
- ✓ Not resemble your user name
- ✓ Not contain sequential or repeating letters or number (AAA or ABC, 111 or 123)
- ✓ Passwords will expire every 90 days

#### Step 2. Once you are logged on, the secure FTP welcome screen will appear:

| skip repetitive navigation                      |                                                                                                    |                                                                                                    |                        |          |             |
|-------------------------------------------------|----------------------------------------------------------------------------------------------------|----------------------------------------------------------------------------------------------------|------------------------|----------|-------------|
| NATIONA<br>The nation's trusted                 | L STUDENT CLEARINGHOUSE®<br>source for education verification and student outcomes                                                            | USA-CONNECT*<br>This diffe also serves our<br>USA-CONNECT* server enabling the<br>secure exchange of automation<br>credentials for infernational students |                        |          |             |
|                                                 | Signed onto National Stud                                                                                                    | lent Clearinghouse as Your School ( 12345600).                                                                                                    | My Account             | Sign Out | <u>Help</u> |
| 🕂 Home                                          | Welcome to the NSC Secure FTP Service!                                                                                                    |                                                                                                    |                        |          |             |
| Folders                                         |                                                                                                    |                                                                                                    |                        |          |             |
| Logs                                            | Home                                                                                                    |                                                                                                    |                        |          |             |
| Q Search                                        |                                                                                                    |                                                                                                    |                        |          |             |
| Find File/Folder     Q       Go To Folder     ~ | Browse Files and Folders<br>To search for a particular file, enter the file name or file ID<br>Go To Your Home Folder<br>Browse Other Folders | in the Find File box on the left side of the page and pre                                                                                                 | iss the "Find File" bu | utton.   |             |
|                                                 | Upload Files<br>Select a folder: / Home / 12345600 V<br>Launch the Upload Wizard                                                              |                                                                                                    |                        |          |             |

**<u>Step 3.</u>** By default, the JavaScript Upload Wizard is enabled. While not required, the Upload Wizard provides the following features:

- > Provides end-to-end file non-repudiation, proving who sent a file and who received it
- > Verifies that the file received is exactly the same as the file sent
- > Allows you to zip the file automatically
- > Allows you to upload multiple files in a single zip file

**Step 4.** Internet Explorer users have the option to Utilize an ActiveX based version of the Wizard. This version supports all the same features as the JavaScript Upload Wizard, with the added benefit of download functionality. To install the ActiveX Upload/Download Wizard, click "Install the Upload/Download Wizard (ActiveX)"

| skip repetitive navigation     |                 |                                                                                                    |                                                                                                    |              |          |      |  |  |
|--------------------------------|-----------------|----------------------------------------------------------------------------------------------------|----------------------------------------------------------------------------------------------------|--------------|----------|------|--|--|
| Correction and the mation's tr | NAI<br>rusted s | STUDENT CLEARINGHOUSE®                                                                                                    | USA-CONNECT*<br>This site also serves our<br>USA-CONNECT service enabling the<br>secure extrange of automotored<br>credentials for international students                                                                                                    |              |          |      |  |  |
|                                |                 | Signed onto National Stude                                                                                                    | nt Clearinghouse as Your School ( 12345600).                                                                                                    | My Account   | Sign Out | Help |  |  |
| # Home                         |                 | Welcome to the NSC Secure FTP Service!                                                                                                    |                                                                                                    |              |          |      |  |  |
| Folders                        |                 |                                                                                                    |                                                                                                    |              |          |      |  |  |
| Logs                           |                 |                                                                                                    |                                                                                                    |              |          |      |  |  |
| Q Search                       |                 | Install the Upload/Download Wizard                                                                                                    |                                                                                                    |              |          |      |  |  |
| Find File/Folder               | Q               | It is recommended that you install the Upload/Download Wize                                                                                                    | ard, a browser add-on that allows you to:                                                                                                    |              |          |      |  |  |
| Go To Folder                   | ~               | Transfer files faster     Transfer files greater than 2GB     Transfer multiple files at once     Perform automatic integrity checking to ensure file no     Compress/Uncompress data on the fly     Add files via drag-and-drop The ActiveX version of the Upload/Download Wizard requires | Upload/Download Wizard<br>ted that you install the Upload/Download Wizard, a browser add-on that allows you to:<br>r files faster<br>files greater than 2GB<br>r multiple files at once<br>automatic integrity checking to ensure file non-repudiation<br>ss/Uncompress data on the fly<br>s via drag-and-drop<br>rsion of the Upload/Download Wizard requires Internet Explorer. |              |          |      |  |  |
|                                |                 | Install the Upload/Download Wizard (ActiveX)                                                                                                    |                                                                                                    |              |          |      |  |  |
|                                |                 | If you prefer, you may choose to install the Java version of the                                                                                                    | e Upload/Download Wizard instead. Only one version                                                                                                    | n is needed. |          |      |  |  |
|                                |                 | ~ OR ~                                                                                                    |                                                                                                    |              |          |      |  |  |
|                                |                 | Disable the Wizard                                                                                                    |                                                                                                    |              |          |      |  |  |
|                                |                 | Disable the Wizard (for this session only)                                                                                                    |                                                                                                    |              |          |      |  |  |

### If you receive a security warning, click Install to continue.

| skip repetitive navigation                                                          | L STUDENT CLEARINGHOUSE®<br>ource for education verification and student outcomes |            |          |      |
|-------------------------------------------------------------------------------------|-----------------------------------------------------------------------------------|------------|----------|------|
|                                                                                     | Signed onto National Student Clearinghouse as Your School (12345600).             | My Account | Sign Out | Help |
| # Home                                                                              | My Account (Your School)                                                          |            |          |      |
| Folders       Logs       Q Search       Find File/Folder       Q       Go To Folder | <complex-block></complex-block>                                                   |            |          |      |

**<u>Step 5.</u>** When installation is complete, the secure FTP homepage will be displayed.

| skip repetitive navigation |                                                                                                    |                                                                                                    |                        |                 |             |
|----------------------------|----------------------------------------------------------------------------------------------------|----------------------------------------------------------------------------------------------------|------------------------|-----------------|-------------|
| NATIONAI                   | STUDENT CLEARINGHOUSE®                                                                                     | USA-CONNECT®<br>USA-CONNECT®<br>USA-CONNECT® serves our<br>use-connect® serves our<br>second subscripts<br>credentails for international students |                        |                 |             |
|                            | Signed onto National St                                                                                    | udent Clearinghouse as Your School ( 12345600).                                                                                                   | My Account             | <u>Sign Out</u> | <u>Help</u> |
| 🕂 Home                     | Welcome to the NSC Secure FTP Service!                                                                     |                                                                                                    |                        |                 |             |
| Folders                    |                                                                                                    |                                                                                                    |                        |                 |             |
| Logs                       | Home                                                                                                    |                                                                                                    |                        |                 |             |
| Q Search                   |                                                                                                    |                                                                                                    |                        |                 |             |
| Find File/Folder Q         | Browse Files and Folders                                                                                   |                                                                                                    |                        |                 |             |
| Go To Folder 🗸             | To search for a particular file, enter the file name or file I Go To Your Home Folder Browse Other Folders | D in the Find File box on the left side of the page and pro                                                                                       | ess the "Find File" be | utton.          |             |
|                            | Upload Files<br>Select a folder: / Home / 12345600 ~<br>Launch the Upload Wizard                           |                                                                                                    |                        |                 |             |

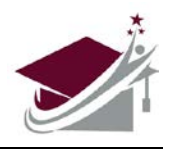

Following the instructions below:

- > Ensures that we can process your Graduates File most efficiently
- Streamlines file processing, allowing us to keep your StudentTracker® subscription costs down
- Improves our ability to find your students in our national postsecondary database, thus providing you with more accurate results and reports

Graduates File Formatting Requirements

Use the specified formatting requirements below for all StudentTracker Graduates files, so that you can reduce errors and additional work while you prepare the files for submission.

#### Text Format

To ensure accurate processing, please format all non-date fields as text in order to retain <u>leading</u> <u>zeroes</u>. Also, you will need to keep the leading zeroes in the high school ACT code(s). You should follow these steps before you start.

Step 1. Open a new Excel spreadsheet.

Step 2. Highlight columns A through AB, then right-click your mouse and select "Format Cells."

Step 3. In the popup box, make sure the Number tab is selected. Under the Category menu, select "**Text.**"

Step 4. Click OK.

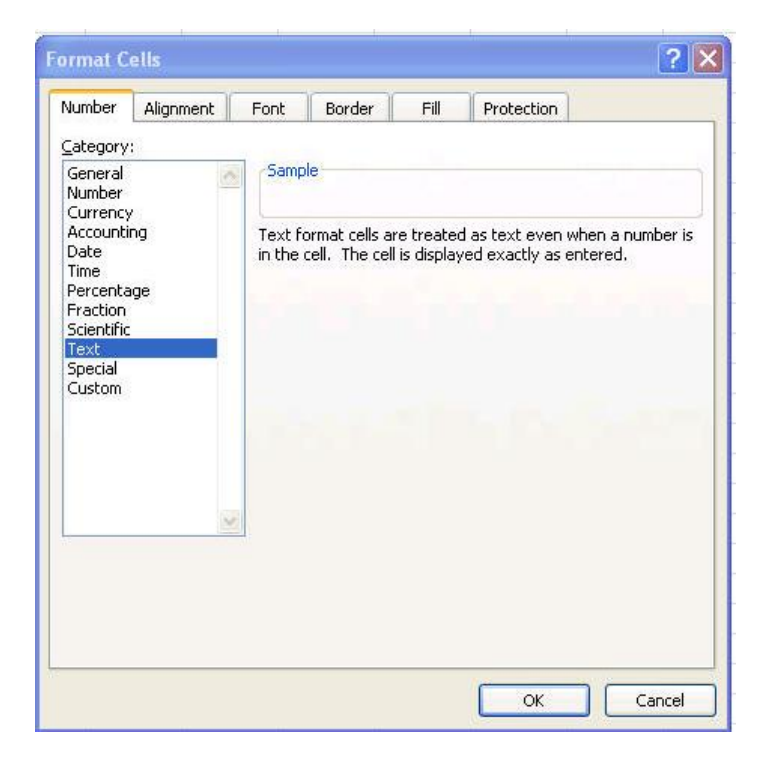

(You must select Text in order to retain leading zeroes in the Social Security number and ACT code fields.)

5. Next, see the **Date Format** topic below for additional formatting requirements in Excel.

#### Date Format

Format your date fields as **YYYYMMDD**. If your dates are already in this format, you do not need to do anything. If they are not, you will need to create a custom format in Excel as follows.

1. Highlight cell E1 and columns I & L (hold down the CTRL or Control key to make multiple selections), right-click your mouse, and select "**Format Cells.**"

2. In the Category menu of the Number tab, select "Custom."

3. In the field under "Type," enter "YYYYMMDD."

| A. | A         | В             | С                     | D                            | E            | F             | G        | н           | 1 | J | ĸ | L           | M |
|----|-----------|---------------|-----------------------|------------------------------|--------------|---------------|----------|-------------|---|---|---|-------------|---|
| 1  |           |               |                       |                              |              |               |          |             |   |   |   |             |   |
| 2  |           |               |                       |                              |              |               |          |             |   |   |   |             |   |
| 3  |           |               |                       |                              |              |               |          |             |   |   |   |             |   |
| 4  |           |               |                       |                              |              |               |          |             |   |   |   |             |   |
| 5  |           |               |                       |                              |              |               |          |             |   |   |   |             |   |
| 6  |           |               |                       |                              |              |               |          |             |   |   |   |             |   |
| 7  |           |               |                       |                              |              |               |          |             |   |   |   |             | - |
| 8  | Format Ce | lls           |                       |                              |              |               |          | <u> ? ×</u> |   |   |   |             |   |
| 9  | Number    | Alignment     | Font   I              | Border                       | Fill Prot    | ection        |          |             |   |   |   | -           |   |
| 11 | Category  | /:            |                       |                              |              |               |          |             |   |   |   | i contra di |   |
| 12 | General   |               | Sample                |                              |              |               |          |             |   |   |   |             |   |
| 13 | Currenc   | y             |                       |                              |              |               |          |             |   |   |   |             |   |
| 14 | Account   | ing           | Type:                 |                              |              |               |          |             |   |   |   |             |   |
| 15 | Time      |               | YYYYMME               | xol                          |              |               |          |             |   |   |   |             |   |
| 16 | Percent   | age           | General               |                              |              |               |          | -           |   |   |   |             |   |
| 17 | Scientifi | c             | 0.00                  |                              |              |               |          |             |   |   |   | 1           |   |
| 18 | Text      |               | #,##0                 | 0                            |              |               |          | - 11        |   |   |   |             |   |
| 19 | Custom    |               | #,##0_)               | ;(#,##0)                     |              |               |          |             |   |   |   |             |   |
| 20 |           |               | #,##0_)               | ;[Red](#,##<br>0_);(#,##0.   | 0)<br>00)    |               |          |             |   |   |   |             |   |
| 21 |           |               | \$,\$\$0.0            | 0_);[Red](#,                 | ##0.00)      |               |          |             |   |   |   | 10000       |   |
| 22 |           |               | \$#,##0               | );(\$#,##0)<br>);[Red](\$#,4 | ##0)         |               |          | -           |   |   |   | 1           |   |
| 23 |           | *             | a free and the second |                              |              |               | D        | olate       |   |   |   |             |   |
| 24 | 1         |               | •                     |                              |              |               | <u>w</u> |             |   |   |   | 1           |   |
| 25 | Type the  | number format | code, using           | one of the ex                | isting codes | as a starting | point.   |             |   |   |   |             |   |
| 26 |           |               |                       |                              |              |               |          |             |   |   |   |             |   |
| 27 |           |               |                       |                              |              |               |          |             |   |   |   |             |   |
| 28 | <u>b</u>  |               |                       |                              |              |               |          |             |   |   |   |             |   |
| 29 |           |               |                       |                              |              | 0             | K        | Cancel      |   |   |   |             |   |
| 30 |           |               |                       |                              |              |               |          |             |   |   |   | 8 S.        |   |
| 31 |           |               |                       |                              |              |               |          |             |   |   |   |             |   |
| 32 |           |               |                       |                              |              |               |          |             |   |   |   |             |   |

#### 4. Click **OK.**

# Graduates File Step-by-Step Instructions

Once you have set up the correct formatting in Excel as shown above, there are five important steps to input, finalize, and submit your file to the National Student Clearinghouse.

- Step 1: Enter Header Row
- Step 2: Enter Student Detail Rows
- Step 3: Enter Trailer Row
- Step 4: <u>Save the Excel File</u>
- Step 5: <u>Submit the File to the Clearinghouse</u>

# Step 1: Enter Header Row (Row 1)

#### Columns marked with an asterisk (\*) are required.

|   | А   | В        | C                        | D | E        | F         | G | Н | I, | J. | K |
|---|-----|----------|--------------------------|---|----------|-----------|---|---|----|----|---|
| 1 | PH3 | 12345678 | Hometown School District | P | 20110908 | 2008-2009 |   |   |    |    |   |
| 2 |     |          |                          |   |          |           |   |   |    |    |   |
| 3 |     |          |                          |   |          |           |   |   |    |    |   |
| 4 |     |          |                          |   |          |           |   |   |    |    |   |
| 5 |     |          |                          |   |          |           |   |   |    |    |   |

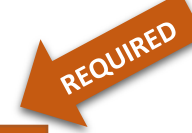

**Column A** = enter **PH3**<sup>•</sup> (exactly 3 characters)

**Column B** = Your Account Code<sup>•</sup> – can be found on your account reference sheet (max. 10 characters) (Reference sheet can be found in your NSC account once you log in. . It is the eight-digit account code displayed as the Service Agreement Number.)

| Home > Research Services           | - Name       |
|------------------------------------|--------------|
| StudentTracker                     | Account      |
| Organization: TEST HIGH SCHOOL     |              |
| Service Agreement Number: 10029187 | Account Code |
|                                    |              |

**Column C** = Your **Account Name**<sup>•</sup> – can be found on your account reference sheet (*max. 80 characters*). *It is your high school name.* 

**Column D** = enter  $\mathbf{P}^{\text{.}}$  (exactly 1 character)

**Column E** = **File Transmission Date**<sup>•</sup> (date you are sending us the file – YYYYMMDD format) (*exactly 8 characters*)

## Step 2: Enter Student Detail Rows (Beginning on Row 2)

You will enter each student's information in its own row called a Detail Row. The first Detail Row should be placed in Row 2, directly under the Header Row. The spacing requirements for the Header and Detail Rows are different; do not be concerned that the Header and Detail rows don't line up.

Be sure to follow the instructions for inputting the student detail rows.

#### > Enter Columns A-I

Columns marked with an asterisk (\*) are required. Otherwise, if information is unavailable, leave the field blank.

|   | А   | В         | С     | D     | E      | F  | G      | Н   | 1        |
|---|-----|-----------|-------|-------|--------|----|--------|-----|----------|
| 1 | -   |           |       |       |        |    |        |     | - 7      |
| 2 | PD3 | 123456789 | Steve | Peter | Smith  |    |        | Sam | 19910612 |
| 3 | PD3 | NO SSN    | Dan   | L     | White  | Jr |        |     | 19901125 |
| 4 | PD3 | 987654321 | Katie |       | Nolan  |    |        |     | 19910121 |
| 5 | PD3 | NO SSN    | Joe   | P     | Brady  | IV |        |     | 19920927 |
| 6 | PD3 | NO SSN    | Sarah | M     | Wilson |    | Martin |     | 19900416 |

**Column A** = enter **PD3**<sup>•</sup> (exactly 3 characters)

**Column B** = Enter student's **nine-digit Social Security number** (no dashes). If a student's Social Security number is not available, please enter "NO SSN" in the field. *(max. 9 characters)* 

**Column C** = Student's **First Name**<sup>•</sup> (max. 40 characters)

**Column D** = Student's **Middle Name** or **Initial** (no periods) (max. 40 characters)

**Column E** = Student's **Last Name**<sup>•</sup> (Please do not include any suffix information in this field. There is a separate field designated for name suffixes – see Column F.) *(max. 40 characters)* 

**Column F** = Student's **Name Suffix** (use letters not numbers, e.g., Jr, I, II, III, IV, V) – do not include punctuation i.e. (.) periods. *(max. 3 characters)* 

**Column G = Previous Last Name** (max. 40 characters)

**Column H = Previous First Name** (max. 40 characters)

#### > Enter Columns J-R

Columns marked with an asterisk (\*) are required. Otherwise, if information is unavailable, leave the field blank.

| J         | К                                              | L        | М | N                   | 0      | P | Q  | R |
|-----------|------------------------------------------------|----------|---|---------------------|--------|---|----|---|
| 123456789 | Modified Diploma                               | 20080505 | Y | Simpson High School | 123456 | M | AM | Y |
| 555559873 | Other                                          | 20090615 | Ν | Bayside High School | 555222 |   | BL |   |
|           | Vocational Certificate                         | 20100701 | Ν | Bulter High School  | 456789 | F |    | N |
| 98745651  | Endorsed/Advanced Diploma                      | 20070430 | Y | Simpson High School | 123456 | F | WH | N |
| 1445566   | General Education Development (GED) Credential | 20110115 | N | Bayside High School | 555222 | M |    | Y |

**Column J = Student ID Number** (ID number associated with this student by your school/district) (max. 15 characters)

**Column K** = **Diploma Type**<sup>•</sup> (You must enter one of the following "Diploma Types" when submitting Diploma files. Please make sure the diploma files are accurate according to the list below.)

- Endorsed/Advanced Diploma
- General Education Development (GED) Credential
- High School Equivalency Credential (other than GED)
- International Baccalaureate
- Modified Diploma
- Regular Diploma
- Vocational Certificate
- Other

**Column L** = Student's **High School Graduation Date**<sup>-</sup> (YYYYMMDD format) – please see "Date Format" under the formatting requirements above, if needed. *(exactly 8 characters)* 

**Column M** = **FERPA Block**<sup>•</sup> (exactly 1 character)

- Y = FERPA Block indicates that the student's parent/guardian requested a block for sharing of student's records.
- N = No FERPA Block

**Column N** = **High School Name**<sup>•</sup> (can be found on your account reference sheet) (*max. 50 characters*)

**Column O** = 6-digit **ACT Code**<sup>•</sup> for the high school from which the student graduated (can be found on your account reference sheet) *(exactly 6 characters)* 

**Column P** = **Gender** (exactly 1 character)

- M = Male
- F = Female

**Column Q** = **Ethnicity**: The general racial category which most clearly reflects the individual's recognition of his or her community or with which the individual most identifies. *(exactly 2 characters)* 

- AM = American Indian or Native Alaskan
- AS = Asian
- BL = Black or African American
- HI = Hispanic/Latino
- PI = Native Hawaiian or Pacific Islander
- WH = White
- MU = Two or more races

**Column R** = **Economically Disadvantaged Indicator**: The student is identified as economically disadvantaged as dictated by the district/state. *(exactly 1 character)* 

- Y = Economically Disadvantaged
- N = Not Economically Disadvantaged

#### > Enter Columns S-AB

Columns marked with an asterisk (\*) are required. Otherwise, if information is unavailable, leave the field blank.

| S | Т | U | V | W | X | Y | Z | AA        | AB |
|---|---|---|---|---|---|---|---|-----------|----|
| 1 | 2 | 2 | 2 | Y | 3 | Y | Y | 987654321 | ED |
| 2 |   | 1 | 1 | N | 2 | N | N | 123456789 | ED |
|   | 2 | 3 | 2 | Y | 1 |   | Y | 555555777 | ED |
| 3 | 1 | 1 |   | Y |   | Y |   | 445566    | ED |
| 1 | 3 |   | 1 |   | 1 | N | Y |           | ED |

**Column S = 8th Grade State Assessment Result, Math**: A standardized exam utilized by the state across all subordinate districts for assessment of student math skills at the eighth grade level. *(exactly 1 character)* 

- 1 = Does Not Meet Standards
- 2 = Proficient/Meets Standards
- 3 = Advanced/Exceeds Standards

**Column T = 8th Grade State Assessment Result, ELA/Reading**: A standardized exam utilized by the state across all subordinate districts for assessment of student reading / language arts skills at the eighth grade level. *(exactly 1 character)* 

- 1 = Does Not Meet Standards
- 2 = Proficient/Meets Standards
- 3 = Advanced/Exceeds Standards

**Column U = High School Assessment Result, Math**: A standardized exam utilized by the state across all subordinate districts for assessment of student math skills at the terminal high school level. *(exactly 1 character)* 

- 1 = Does Not Meet Standards
- 2 = Proficient/Meets Standards
- 3 = Advanced/Exceeds Standards

**Column V = High School Assessment Result, ELA/Reading**: A standardized exam utilized by the state across all subordinate districts for assessment of student reading / language arts skills at the terminal high school level. *(exactly 1 character)* 

- 1 = Does Not Meet Standards
- 2 = Proficient/Meets Standards
- 3 = Advanced/Exceeds Standards

**Column W** = **English Learner or English as a Second Language Indicator**: The student is identified as an English Learner or is learning English as a Second Language as defined by the district/state. *(exactly 1 character)* 

- Y = English Learner or English as a Second Language Indicator
- N = Not English Learner or English as a Second Language Indicator

**Column X = Number of Semesters of Math Completed**: The total number of semesters of math instruction the student has completed, regardless of the designated level of the mathematics courses being counted. Non-traditional terms (summer school, after school programs, etc.) count towards this as long as the classes completed awarded credit to the student. *(max. 2 characters)* 

**Column Y** = **Dual Enrollment Indicator**: An indicator of whether the student is currently enrolled in post-secondary as well as secondary school coursework. *(exactly 1 character)* 

- Y = Dual Enrollment Indicator
- N = Not Dual Enrollment Indicator

**Column Z = Disability Code**: The individual is identified as being disabled (either physically or mentally) by the district/state. *(exactly 1 character)* 

- Y = Student is considered disabled as defined by the state education authority
- N = Student is not considered disabled

**Column AA = Program Code**: Enter the program code (do not enter any quotes, dashes or hyphens). This is a Requester Return field that allows for internal tracking of specific high school, district, or state programs. *(max. 50 characters)* 

**Column AB** = **ED**: This is the end of student detail records; please enter ED for all student records in column AB. (*exactly 2 characters*)

# Step 3: Enter Trailer Row

Columns marked with an asterisk (\*) are required.

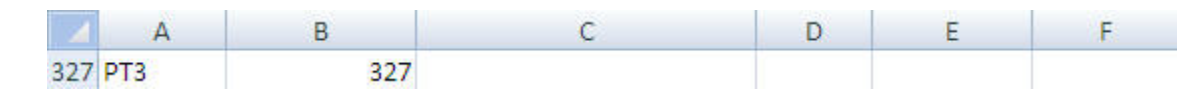

Enter the following characters in the Trailer Row, which follows the last line of student data and is the last row of the file. This line indicates that there are no additional student records included in the file.

| Column A | = enter PT3 <sup>.</sup> (exactly 3 characters)                       |
|----------|-----------------------------------------------------------------------|
| Column B | = enter the Excel row number for the Trailer Row* (max. 8 characters) |

## Step 4: Save the Excel File

1. In the File menu on the main toolbar, select "Save As."

2. On the "Save As" window, select the drive and/or directory where you would like to save the file.

3. Enter a file name (You can use underscores in your file name, but you should NOT use spaces or the following characters in your file name:  $|@ # \$ \% ^ \& * () + |$ 

#### 4. Select "Text (Tab delimited)."

5. Click Save.

| Save As                 |               |                              |           |           | 2 🔀              |
|-------------------------|---------------|------------------------------|-----------|-----------|------------------|
| Save in:                | Desktop       | •                            | ] 💠 • 📾 🔍 | 🔀 🛅 - То  | oļs <del>*</del> |
| History<br>My Documents | Name          |                              |           | Size Type | Date Modified    |
| Desktop<br>Favorites    |               |                              |           |           |                  |
| ( <b>1</b> )            | <             | Factor and a                 |           |           | >                |
| My Network              | File Dame:    | 012345.txt                   |           | -         | Save             |
| Places                  | Save as type: | Text (Tab delimited) (*.txt) |           | -         | Cancel           |

You may find a popup window in Excel, stating that "the selected file type does not support workbooks that contain multiple sheets." If so, click **OK** to save the active sheet.

### IMPORTANT: Do not use these characters in your file name: ! @ # \$ % ^ & \* ( ) +

| Microsof | ft Excel                                                                                                    |
|----------|----------------------------------------------------------------------------------------------------|
| 1        | The selected file type does not support workbooks that contain multiple sheets.  • To save only the active sheet, click OK.  • To save all sheets, save them individually using a different file name for each, or choose a file type that supports multiple sheets.  OK Cancel |

You may also see a popup window that your file "may contain features that are not compatible with Text (Tab delimited)." Click **Yes** to keep this format. Your file is now saved as a text, tab-delimited file (\*.txt) in the location you selected.

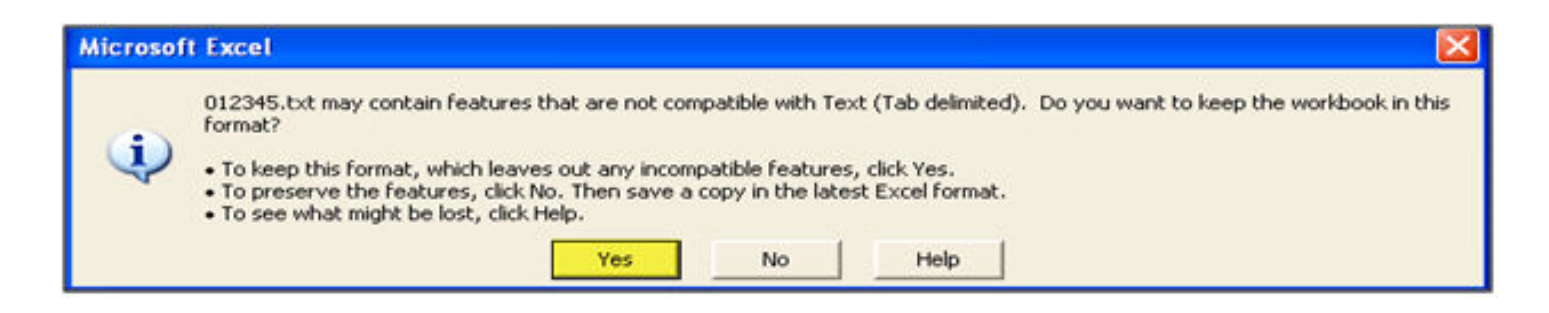

# Step 5: Submit the File

Go to <u>https://ftps.nslc.org/</u> to transmit your file to the Clearinghouse via your secure FTP account.

Do not email your files to the Clearinghouse. This is not a secure method of transferring data.

# **Uploading Files via the Web Browser Interface**

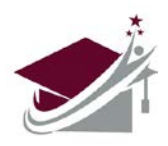

The Web browser interface is a quick, easy method of manually transmitting files.

#### Uploading Files via the File Wizard

- 1. Log onto your secure FTP account.
- 2. Click "Launch the Upload Wizard."

| skip repetitive navigation |                |                                                                                                    |                                                                                                    |                       |          |      |
|----------------------------|----------------|----------------------------------------------------------------------------------------------------|----------------------------------------------------------------------------------------------------|-----------------------|----------|------|
| NATION<br>The nation's tr  | NAI<br>usted s | STUDENT CLEARINGHOUSE®                                                                                            | USA-CONNECT®<br>This site also serves our<br>USA-CONNECT® service enabling the<br>secure exchange of authorized<br>credentials for infernational students |                       |          |      |
|                            |                | Signed onto National Stud                                                                                         | dent Clearinghouse as Your School ( 12345600).                                                                                                    | My Account            | Sign Out | Help |
| 🕂 Home                     |                | Welcome to the NSC Secure FTP Service!                                                                            |                                                                                                    |                       |          |      |
| Folders                    |                |                                                                                                    |                                                                                                    |                       |          |      |
| Logs                       |                | Home                                                                                                    |                                                                                                    |                       |          |      |
| Q Search                   |                |                                                                                                    |                                                                                                    |                       |          |      |
| Find File/Folder           | Q              | Browse Files and Folders                                                                                          |                                                                                                    |                       |          |      |
| Go To Folder               | ~              | To search for a particular file, enter the file name or file ID<br>Go To Your Home Folder<br>Browse Other Folders | in the Find File box on the left side of the page and pro                                                                                                 | iss the "Find File" b | utton.   |      |
|                            |                | Upload Files<br>Select a folder: / Home / 12345600 ~<br>Launch the Upload Wizard                                  |                                                                                                    |                       |          |      |

3. A pop-up window displays. Click "Add file."

| skip repetitive navigation |                        |       |                        |                |                                                                                                    |              |                 |  |
|----------------------------|------------------------|-------|------------------------|----------------|----------------------------------------------------------------------------------------------------|--------------|-----------------|--|
| NAT The natio              | IONAI<br>n's trusted s | STU   | JDENT CLEARIN          |                | USA-CONNECT*<br>This site also serves our<br>USA-CONNECT* service enabling the<br>secure exchange of authorized<br>crederization for immunitonial subservice |              | _               |  |
|                            |                        |       | Upload Wizard          |                |                                                                                                    |              | × My Account    |  |
| 👫 Home                     |                        |       | Upload To:             | / Home / 12345 | 600                                                                                                    |              |                 |  |
| Folders                    |                        |       | Enter Any Notes:       |                |                                                                                                    |              |                 |  |
| Logs                       |                        | Hor   |                        |                |                                                                                                    |              |                 |  |
| Q Search                   |                        |       |                        |                |                                                                                                    |              |                 |  |
| Find File/Folder           | Q                      | Brov  |                        |                |                                                                                                    |              |                 |  |
| Go To Folder               |                        | To se |                        |                |                                                                                                    |              | e "Find File" b |  |
|                            |                        | B     |                        |                |                                                                                                    |              |                 |  |
|                            |                        |       |                        |                |                                                                                                    |              |                 |  |
|                            |                        | Uplo  |                        |                |                                                                                                    |              | _               |  |
|                            |                        | Sele  | Add File               |                |                                                                                                    | Cancel Uploa | d               |  |
|                            |                        | La    | unch the Upload Wizard |                |                                                                                                    |              |                 |  |
|                            |                        |       |                        |                |                                                                                                    |              |                 |  |

4. Select the file you want to upload and click "Open."

| skip re |                       |                               |                                      |                                |        | _                                                                 |
|---------|-----------------------|-------------------------------|--------------------------------------|--------------------------------|--------|-------------------------------------------------------------------|
|         | Open                  |                               |                                      |                                | ×      | ×                                                                 |
| 1000    | ← → × ↑ ■> 1          | his PC > Desktop              | ~ ð                                  | Search Desktop                 | م      | USA-C@NNECT®                                                      |
|         | Organize • New fol    | fer                           |                                      | 01.                            | • • •  | SE® This site also serves our                                     |
| 10 10   | 🖈 Quick access        | Name                          | Date modified                        | Туре                           | Size   | USA-CONNECT* service enabling the<br>secure exchange of authority |
| "IVN    | 🐴 OneDrive - National | degree_verify_summer_2018.bit | 9/6/2018 2:56 PM<br>9/6/2018 2:56 PM | Test Document<br>Test Document | 0 KB   | credentials for international students                            |
|         | 🐔 OneDrive - Personal |                               |                                      |                                |        | X My Account Sign Out Help                                        |
| _       | This PC               |                               |                                      |                                |        |                                                                   |
| *       | Network               |                               |                                      |                                |        | pme / 12345600                                                    |
| _       | -                     |                               |                                      |                                |        |                                                                   |
| E F     |                       |                               |                                      |                                |        |                                                                   |
|         |                       |                               |                                      |                                |        |                                                                   |
|         |                       |                               |                                      |                                |        |                                                                   |
|         |                       |                               |                                      |                                |        |                                                                   |
| Qs      |                       |                               |                                      |                                |        |                                                                   |
| Ceres a |                       |                               |                                      |                                |        |                                                                   |
| Find    |                       |                               |                                      |                                |        |                                                                   |
|         |                       |                               |                                      |                                |        | e "Find File" button.                                             |
| Go T    | File                  | name                          |                                      | All Files                      | ~      |                                                                   |
|         |                       |                               |                                      | Open                           | Cancel |                                                                   |
|         |                       |                               |                                      |                                |        |                                                                   |
|         |                       |                               |                                      |                                |        |                                                                   |
|         |                       |                               |                                      |                                |        |                                                                   |
|         |                       | Uplo                          |                                      |                                |        |                                                                   |
|         |                       |                               |                                      |                                |        |                                                                   |
|         |                       | Cale.                         |                                      |                                |        |                                                                   |
|         |                       | 5000                          | Add File                             |                                |        | Cancel Upload                                                     |
|         |                       |                               |                                      |                                | _      |                                                                   |
|         |                       |                               |                                      |                                |        |                                                                   |
|         |                       |                               |                                      |                                |        |                                                                   |
|         |                       |                               |                                      |                                |        |                                                                   |
|         |                       |                               |                                      |                                |        |                                                                   |
|         |                       |                               |                                      |                                |        |                                                                   |

- 5. Repeat, if necessary, to select multiple files for upload.
- 6. Click "Upload "and the Upload Wizard will upload your file(s).

| skip repetitive navigation      |       |                                               |               |                                                                                                    |        |       |                     |  |
|---------------------------------|-------|-----------------------------------------------|---------------|----------------------------------------------------------------------------------------------------|--------|-------|---------------------|--|
| NATIONA<br>The nation's trusted | L STU | JDENT CLEARIN                                 |               | USA-CONNECT®<br>This site also serves our<br>USA-CONNECT® service enabling the<br>secure exchange of authorized |        |       |                     |  |
| AN - TEUL                       |       | Upload Wizard                                 |               |                                                                                                    |        | ×     | My Account          |  |
| # Home                          |       | Upload To:                                    | / Home / 1234 | 5600                                                                                                    |        |       | My Account          |  |
| Folders                         |       | Enter Any Notes:                              |               |                                                                                                    |        |       |                     |  |
| E Logs                          | Но    | degree_verify_summe<br>first_of_term_2018.txt | er_2018.txt 🖀 |                                                                                                    |        |       |                     |  |
| Q Search                        |       |                                               |               |                                                                                                    |        |       |                     |  |
| Find File/Folder Q              | Brov  |                                               |               |                                                                                                    |        |       |                     |  |
| Co To Folder                    | To se |                                               |               |                                                                                                    |        |       | e "Find File" butte |  |
| Go to Polder V                  | G     |                                               |               |                                                                                                    |        |       |                     |  |
|                                 |       |                                               |               |                                                                                                    |        |       |                     |  |
|                                 |       |                                               |               |                                                                                                    |        |       |                     |  |
|                                 | Uplo  | 2 file(s) ready to upload                     |               |                                                                                                    |        |       |                     |  |
|                                 |       | Add File                                      |               |                                                                                                    | Cancel | pload |                     |  |
|                                 | La    | unch the Upload Wizard                        |               |                                                                                                    |        |       |                     |  |
|                                 |       |                                               |               |                                                                                                    |        |       |                     |  |
|                                 |       |                                               |               |                                                                                                    |        |       |                     |  |

### Uploading Files Manually

If you did not install the upload wizard, you can upload files manually.

## 1. Click "Choose File" under "Upload a File."

| skip repetitive navigation         |                                                                                                    |      |
|------------------------------------|----------------------------------------------------------------------------------------------------|------|
| NATIONAL<br>The nation's trusted s | L STUDENT CLEARINGHOUSE®<br>I source for education verification and student outcomes USA-CONNECT® USA-CONNECT® USA-CONNECT® USA-CONNECT® USA-CONNECT® |      |
|                                    | Signed onto National Student Clearinghouse as Your School (12345600). My Account Sign Out                                                             | Help |
| 🕂 Home                             | Home                                                                                                    |      |
| Folders                            |                                                                                                    |      |
| Logs                               | Browse Files and Folders                                                                                                    |      |
| Q Search                           | To search for a particular file, enter the file name or file ID in the Find File box on the left side of the page and press the "Find File" button.   |      |
| Find File/Folder Q                 | Go To Your Home Folder      Browse Other Folders                                                                                                    |      |
| Go To Folder ~                     |                                                                                                    |      |
|                                    | Upload a File                                                                                                    |      |
|                                    | Select a folder: / Home / 12345600 ~                                                                                                    |      |
|                                    | Choose a file: Choose File No file chosen                                                                                                    |      |
|                                    | Upload                                                                                                    |      |
|                                    |                                                                                                    |      |
|                                    |                                                                                                    |      |
|                                    |                                                                                                    |      |

2. Select the file you want to upload and click "Open."

| skip re | © Open                  |                                                                                   |                                      |                                |              | ×                                                                                                |          |  |  |  |  |  |  |
|---------|-------------------------|-----------------------------------------------------------------------------------|--------------------------------------|--------------------------------|--------------|--------------------------------------------------------------------------------------------------|----------|--|--|--|--|--|--|
| NDE     | (> - ↑ ■> T             | his PC > Desktop                                                                  | ~ 0                                  | Search Desktop                 | م,           | USA-CONNECT*                                                                                     |          |  |  |  |  |  |  |
| 1       | Organize • New fold     | ler                                                                               |                                      | 11                             | - 🗆 6        |                                                                                                  |          |  |  |  |  |  |  |
| × 1005  | 🖈 Quick access          | Name                                                                              | Date modified                        | Type                           | Size         | USA-CONNECT* service enabling the<br>secure exchange of autorized                                |          |  |  |  |  |  |  |
| "VN     | 🐴 OneDrive - National : | <ul> <li>degree_verify_summer_2018.txt</li> <li>first_of_term_2018.txt</li> </ul> | 9/6/2018 2:56 PM<br>9/6/2018 2:56 PM | Text Document<br>Text Document | 0 KB<br>0 KB | credentiais for international students                                                           |          |  |  |  |  |  |  |
|         | 🐴 OneDrive - Personal   |                                                                                   |                                      |                                |              | ional Student Clearinghouse as Your School ( 12345600). My Account Sign Out Hel                  | <u>p</u> |  |  |  |  |  |  |
|         | This PC                 |                                                                                   |                                      |                                |              |                                                                                                  |          |  |  |  |  |  |  |
|         | 🥏 Network               |                                                                                   |                                      |                                |              |                                                                                                  |          |  |  |  |  |  |  |
|         |                         |                                                                                   |                                      |                                |              |                                                                                                  |          |  |  |  |  |  |  |
| -       |                         |                                                                                   |                                      |                                |              |                                                                                                  |          |  |  |  |  |  |  |
| . II. I |                         |                                                                                   |                                      |                                |              |                                                                                                  |          |  |  |  |  |  |  |
| 0       |                         |                                                                                   |                                      |                                |              |                                                                                                  |          |  |  |  |  |  |  |
| Q       | 3                       |                                                                                   |                                      |                                |              | e or file ID in the Find File box on the left side of the page and press the "Find File" button. |          |  |  |  |  |  |  |
| Find    |                         |                                                                                   |                                      |                                |              |                                                                                                  |          |  |  |  |  |  |  |
|         | -                       |                                                                                   |                                      |                                |              |                                                                                                  |          |  |  |  |  |  |  |
| Go      |                         |                                                                                   |                                      | ALC: N                         |              |                                                                                                  |          |  |  |  |  |  |  |
| 00      | ]                       | ame                                                                               |                                      | Open 💌                         | Cancel       |                                                                                                  |          |  |  |  |  |  |  |
|         | 1                       | Unload                                                                            | a File                               |                                |              |                                                                                                  |          |  |  |  |  |  |  |
|         |                         | opioad                                                                            | arne                                 |                                |              |                                                                                                  |          |  |  |  |  |  |  |
|         |                         | Colorito fa                                                                       | Iden (H                              | omo / 1024/                    | 5600 × 4     |                                                                                                  |          |  |  |  |  |  |  |
|         |                         | Select a lo                                                                       | / H                                  | ome / 1234                     | 5000 ~       |                                                                                                  |          |  |  |  |  |  |  |
|         |                         | Choose a                                                                          | file: Ch                             | oose File                      | No file cł   | aosen                                                                                            |          |  |  |  |  |  |  |
|         |                         |                                                                                   | _                                    |                                | 10 110 01    |                                                                                                  |          |  |  |  |  |  |  |
|         |                         | Uploa                                                                             | d                                    |                                |              |                                                                                                  |          |  |  |  |  |  |  |
|         |                         |                                                                                   |                                      |                                |              |                                                                                                  |          |  |  |  |  |  |  |
|         |                         |                                                                                   |                                      |                                |              |                                                                                                  |          |  |  |  |  |  |  |
|         |                         |                                                                                   |                                      |                                |              |                                                                                                  |          |  |  |  |  |  |  |
|         |                         |                                                                                   |                                      |                                |              |                                                                                                  |          |  |  |  |  |  |  |
|         |                         |                                                                                   |                                      |                                |              |                                                                                                  |          |  |  |  |  |  |  |

# 3. Click "Upload."

| skip repetitive navigation |                                                                                                    |                                                                                                    |                       |          |             |
|----------------------------|----------------------------------------------------------------------------------------------------|----------------------------------------------------------------------------------------------------|-----------------------|----------|-------------|
| NATIONA<br>Nations truste  | AL STUDENT CLEARINGHOUSE®<br>d source for education verification and student outcomes                            | USA-CONNECT*<br>This site also series our<br>USA-CONNECT service enabling the<br>secure exchange of autorized<br>credentials for international students |                       |          |             |
|                            | Signed onto National Stu                                                                                         | dent Clearinghouse as Your School ( 12345600).                                                                                                    | My Account            | Sign Out | <u>Help</u> |
| 🕂 Home                     | Home                                                                                                    |                                                                                                    |                       |          |             |
| Folders                    |                                                                                                    |                                                                                                    |                       |          |             |
| Logs                       | Browse Files and Folders                                                                                         |                                                                                                    |                       |          |             |
| Q Search                   | To search for a particular file, enter the file name or file I                                                   | ) in the Find File box on the left side of the page and pro                                                                                             | ess the "Find File" b | utton.   |             |
| Find File/Folder Q         | Go To Your Home Folder                                                                                           |                                                                                                    |                       |          |             |
|                            | Browse Other Folders                                                                                             |                                                                                                    |                       |          |             |
| Go To Folder ~             |                                                                                                    |                                                                                                    |                       |          |             |
|                            | Upload a File<br>Select a folder: / Home / 12345600 ~<br>Choose a file: Choose File first_of_term_2018<br>Upload | txt                                                                                                    |                       |          |             |

# 4. Repeat these steps to upload multiple files.

| 4   | 4. Repo            | eat     | the        | ese       | ste | ps       | to       | uplo    | bac       | ۱m        | ulti     | ble | file   | s. |    |   |   |   |   |     | 10  | File | What |           |       |
|-----|--------------------|---------|------------|-----------|-----|----------|----------|---------|-----------|-----------|----------|-----|--------|----|----|---|---|---|---|-----|-----|------|------|-----------|-------|
| PH3 | 1235784 RSSI Test  | Р       | 20181107   | 2016-2018 | }   |          |          |         |           |           |          |     |        |    |    |   |   |   |   |     | lik | ts   |      |           |       |
| PD3 | NO SSN Rhona       | Tatiana | Macdona    | ld        |     |          | 19980405 | N472818 | Endorsed  | /Advanced | 20170601 | N   | 310584 | F  | BL | Y | 2 | 2 | 3 | 2 N | 16  | <    | N    | AVID      | ED    |
| PD3 | NO SSN Nolan       | R       | Ewing      |           |     |          | 19990509 | N482819 | Endorsed  | /Advanced | 20170601 | N   | 310584 | М  | HI | Y | 2 | 2 | 2 | 2 N | 1 1 |      | 4    |           | ED    |
| PD3 | NO SSN Madonna     |         | Strickland |           |     |          | 19991205 | N281819 | Endorsed  | /Advanced | 20170601 | Y   | 310584 | F  | HI | Y | 2 | 2 | 2 | 2 N | 8   | N    | N    |           | ED    |
| PD3 | NO SSN Malcolm     |         | Le         | Jr        |     |          | 19980901 | N576772 | Endorsed  | /Advanced | 20170601 | N   | 310584 | М  | BL | Y | 2 | 3 | 1 | 2 N | 8   | N    | N    | AVID      | ED    |
| PD3 | NO SSN Kalia       | Kennedy | Mullen     |           |     | Donaldso | 19980101 | N287181 | Endorsed  | /Advanced | 20170601 | N   | 310584 | F  | HI | Y | 1 | 3 | 1 | 2 N | 8   | N    | N    |           | ED    |
| PD3 | NO SSN Jerry       | J       | Marquez    |           |     |          | 19981013 | N018183 | Endorsed  | /Advanced | 20170601 | N   | 310584 | М  | HI | Y | 2 | 1 | 2 | 2 N | 8   | N    | N    |           | ED    |
| PD3 | 1.6E+08 Desirae    | Claire  | Livingston | 1         |     |          | 19990504 | N408181 | Regular D | iploma    | 20170601 | N   | 310584 | F  | HI | Y | 2 | 2 | 1 | 2 Y | 8   | N    | N    | Track     | ED    |
| PD3 | 1.82E+08 Victor    |         | Blanchard  |           |     |          | 19990203 | N678291 | Endorsed  | /Advanced | 20170601 | N   | 310584 | М  | HI | Y | 2 | 2 | 1 | 3 N | 8   | Y    | N    |           | ED    |
| PD3 | 8.67E+08 Baxter    | Ralph   | Oliver     | Ш         |     |          | 19990405 | N582810 | Endorsed  | /Advanced | 20170601 | N   | 310584 | М  | WH | Y | 2 | 3 | 2 | 2 N | 7   | N    | N    | TAG       | ED    |
| PD3 | 5.92E+08 Christoph | Н       | Vang       |           |     |          | 20001213 | N689019 | Modified  | Diploma   | 20170601 | N   | 310584 | М  | HI | N | 2 | 2 | 2 | 2 Y | 8   | N    | N    |           | ED    |
| PD3 | 4.83E+08 Wade      | Celeste | Walker     |           |     |          | 20000106 | N018818 | Endorsed  | /Advanced | 20170601 | Y   | 310584 | М  | HI | Y | 2 | 2 | 2 | 2 Y | 8   | N    | N    |           | ED    |
| PD3 | 5.28E+08 Rooney    | I       | Grant      |           |     |          | 20001128 | N113123 | Regular D | iploma    | 20170601 | N   | 310584 | М  | MU | Y | 2 | 3 | 1 | 2 N | 8   | N    | N    | AVID      | ED    |
| PD3 | NO SSN Flynn       | Z       | Mooney     |           |     |          | 20000404 | N191013 | Endorsed  | /Advanced | 20170601 | N   | 310584 | М  | WH | Ν | 2 | 3 | 2 | 2 Y | 8   | N    | N    |           | ED    |
| PD3 | NO SSN Madaline    | Carl    | Hoffman    |           |     |          | 19980809 | N191731 | Endorsed  | /Advanced | 20170601 | N   | 310584 | F  | HI | Y | 2 | 3 | 2 | 2 N | 8   | N    | N    |           | ED    |
| PD3 | NO SSN Buckmins    | ter     | Mullen     | IV        |     |          | 19981003 | N882991 | Regular D | iploma    | 20170601 | N   | 310584 | М  | HI | Y | 2 | 2 | 1 | 2 N | 8   | N    | N    | Football  | ED    |
| PD3 | NO SSN Patricia    | Barry   | Carrillo   |           |     | Smith    | 19981015 | N841901 | Endorsed  | /Advanced | 20170601 | N   | 310584 | F  | MU | Ν | 1 | 1 | 2 | 2 N | 8   | Y    | N    |           | ED    |
| PD3 | NO SSN MacKensi    | Keiko   | Hammon     | d         |     |          | 19991102 | N819319 | Endorsed  | /Advanced | 20170601 | N   | 310584 | F  | BL | Y | 1 | 2 | 2 | 2 N | 8   | N    | N    | 4H        | ED    |
| PD3 | NO SSN Yolanda     | R       | Barron     |           |     |          | 20000506 | N818101 | Regular D | iploma    | 20170601 | N   | 310584 | F  | BL | Y | 2 | 2 | 2 | 2 N | 7   | N    | N    |           | ED    |
| PD3 | 3.95E+08 Stella    | Barry   | Bright     |           |     |          | 20000405 | N586771 | Endorsed  | /Advanced | 20170601 | N   | 310584 | F  | HI | Y | 2 | 3 | 2 | 2 Y | 8   | N    | N    | Scholarsh | 1i ED |
| PD3 | 6.77E+08 Chaim     | Y       | Decker     | Jr        |     |          | 19981013 | N858101 | Regular D | iploma    | 20170601 | N   | 310584 | F  | WH | Y | 1 | 1 | 1 | 2 Y | 8   | N    | N    |           | ED    |
| PD3 | 6.12E+08 Eleanor   | D       | Daugherty  | ý         |     |          | 19980706 | N818401 | Endorsed  | /Advanced | 20170601 | N   | 310584 | F  | BL | Y | 2 | 2 | 1 | 2 N | 8   | Y    | N    |           | ED    |
| PD3 | 79219187 Aquila    | H       | Bush       |           |     |          | 19980801 | N148181 | Endorsed  | /Advanced | 20170601 | N   | 310584 | F  | WH | N | 1 | 3 | 2 | 2 Y | 8   | Y    | N    | Scholarsh | 1i ED |
| PD3 | NO SSN Echo        |         | Gallagher  |           |     |          | 19981231 | N569819 | Endorsed  | /Advanced | 20170601 | N   | 310584 | F  | HI | N | 1 | 1 | 3 | 2 Y | 8   | Y    | N    |           | ED    |
| PD3 | 5.83E+08 Ifeoma    |         | Steele     |           |     | Jones    | 19981125 | N018581 | Endorsed  | /Advanced | 20170601 | Y   | 310584 | F  | HI | Ν | 2 | 2 | 2 | 1 N | 7   | N    | N    | Scholarsh | 11 ED |
| PD3 | 5.82E+08 Judith    | Dacey   | Hobbs      |           |     | Cortez   | 19990404 | N819581 | Regular D | iploma    | 20170601 | N   | 310584 | F  | HI | Y | 2 | 2 | 2 | 2 N | 8   | N    | N    |           | ED    |
| PT3 | 27                 |         |            |           |     |          |          |         |           |           |          |     |        |    |    |   |   |   |   |     |     |      |      |           |       |

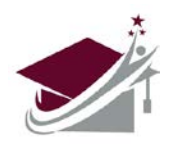

# Email addresses listed on the FTP account will receive an email when a new file is available to download.

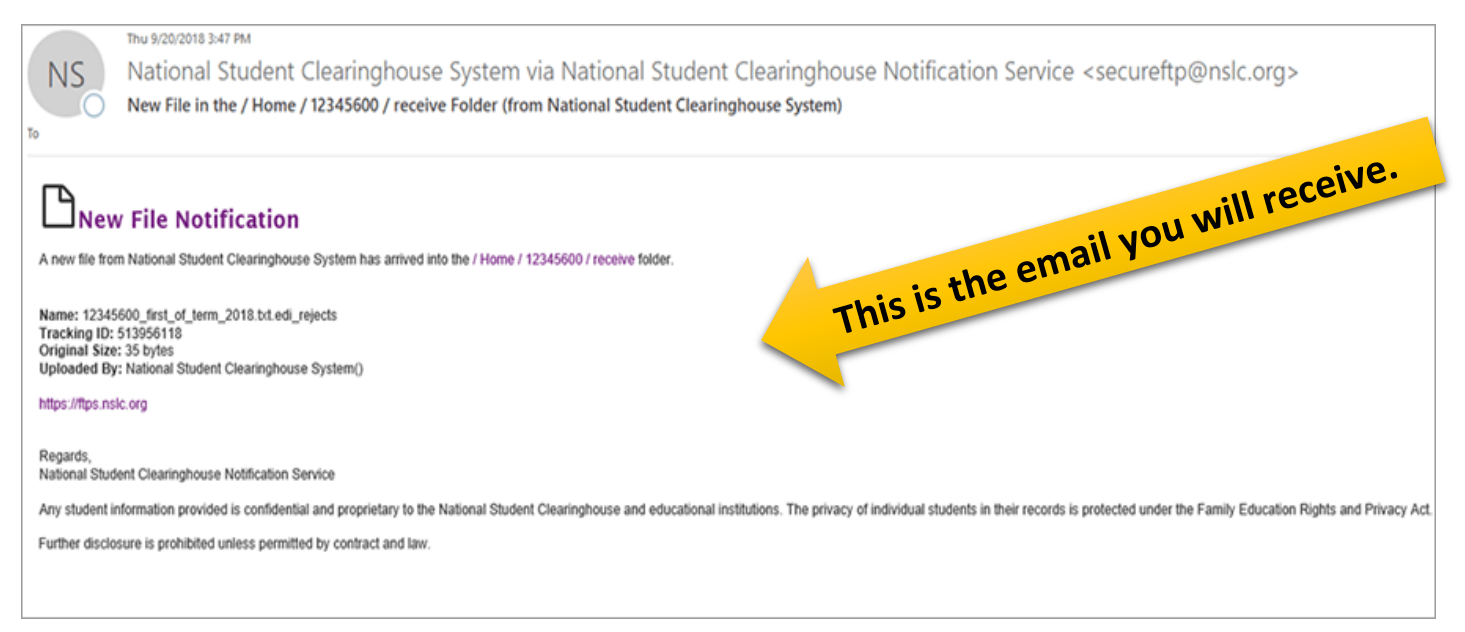

- 1. Log on to your secure FTP account.
  - New files are displayed on the account home page for up to 14 days after the date they are delivered.
  - > Click the download button displayed next to each new file to download that file.
  - For access files older than 14 days or files that have been downloaded previously continue with steps below.

| skip repetitive navigation           |                                                                                                    |                                                                                                    |            |          |      |  |  |  |  |  |  |
|--------------------------------------|----------------------------------------------------------------------------------------------------|----------------------------------------------------------------------------------------------------|------------|----------|------|--|--|--|--|--|--|
| NATIONAL<br>The nation's trusted so  | STUDENT CLEARINGHOUSE®                                                                                                    | USA-CONNECT*<br>This tile also deneed ou<br>USA-CONNECT* dening enabling the<br>secure example of automoted<br>credentials for international students                                                                                                    |            |          |      |  |  |  |  |  |  |
|                                      |                                                                                                    | Signed onto National Student Clearinghouse as Your School (12345600).                                                                                                    | My.Account | Sign Out | Help |  |  |  |  |  |  |
| 🕂 Home                               | Welcome to the NSC Secure FTP Service!                                                                                                    |                                                                                                    |            |          |      |  |  |  |  |  |  |
| Folders                              |                                                                                                    |                                                                                                    |            |          |      |  |  |  |  |  |  |
| Logs                                 | Home                                                                                                    |                                                                                                    |            |          |      |  |  |  |  |  |  |
| Q Search                             |                                                                                                    |                                                                                                    |            |          |      |  |  |  |  |  |  |
| Find File/Folder Q<br>Go To Folder v | New Files I /Home/12345600/receive 12345600_first_of_term_2018.txt.edi_rejects (Uple Go To Your Home Folder Browse Other Folders Mark All Files Not New | New Files         /Home/12345600/receive         12345600_first_of_term_2018.txt.edi_rejects       (Uploaded by National Student Clearinghouse System on 9/20/2018 3:47:27 PM)         Go To Your Home Folder         Browse Other Folders         Mark All Files Not New |            |          |      |  |  |  |  |  |  |
|                                      | Upload a File<br>Select a folder: / Home / 12345600 ~<br>Choose a file: Choose File No file chosen<br>Upload                                            |                                                                                                    |            |          |      |  |  |  |  |  |  |

### 2. Click "Go to Your Home Folder."

| skip repetitive navigation            |                                                                                  |                                                                                                    |                       |          |             |
|---------------------------------------|----------------------------------------------------------------------------------|----------------------------------------------------------------------------------------------------|-----------------------|----------|-------------|
| NATIONAI                              | STUDENT CLEARINGHOUSE®<br>ource for education verification and student outcomes  | USA-CONNECT®<br>This site also serves our<br>USA-CONNECT® service enabling the<br>secure exchange of authorized<br>credentials for international students |                       |          |             |
|                                       | Signed onto National Stu                                                         | dent Clearinghouse as Your School ( 12345600).                                                                                                    | My Account            | Sign Out | <u>Help</u> |
| 🖶 Home                                | Welcome to the NSC Secure FTP Service!                                           |                                                                                                    |                       |          |             |
| Folders                               |                                                                                  |                                                                                                    |                       |          |             |
| Logs                                  | Home                                                                             |                                                                                                    |                       |          |             |
| Q Search                              |                                                                                  |                                                                                                    |                       |          |             |
| Find File/Folder Q                    | Browse Files and Folders                                                         | ) is the Find File bound the left side of the same and set                                                                                                |                       |          |             |
| Go To Folder V                        | Go To Your Home Folder                                                           | In the Find File box on the left side of the page and pre                                                                                                 | iss the "Find File" b | utton.   |             |
| · · · · · · · · · · · · · · · · · · · | Browse Other Folders                                                             |                                                                                                    |                       |          |             |
|                                       |                                                                                  |                                                                                                    |                       |          |             |
|                                       | Upload Files<br>Select a folder: / Home / 12345600 ~<br>Launch the Upload Wizard |                                                                                                    |                       |          |             |

3. Click "Receive" to navigate to the Receive folder.

| skip repetitive navigation |                               | USA-CONNECT*<br>The data also period our<br>USA-COANGCT evence example<br>about exchange of autoritid<br>credentais for international students |                                |            |          |         |
|----------------------------|-------------------------------|----------------------------------------------------------------------------------------------------|--------------------------------|------------|----------|---------|
|                            |                               | Signed onto National Student Clearinghou                                                                                                    | se as Your School ( 12345600). | My.Account | Sign_Out | Help    |
| # Home                     | Folders                       |                                                                                                    |                                |            |          |         |
| Folders                    |                               |                                                                                                    |                                |            |          |         |
| Logs                       | / Home/ 12345600/             |                                                                                                    |                                |            |          |         |
| Q Search                   |                               |                                                                                                    |                                |            |          |         |
| Find File/Folder Q         | Go To Folder 🗸                |                                                                                                    |                                |            |          |         |
| Go To Folder V             |                               |                                                                                                    |                                |            |          |         |
|                            | Name                          | Created                                                                                                    | Size/Contents                  | <b>±</b> ( | 3        | Actions |
|                            | 1 Parent Folder               |                                                                                                    |                                |            |          |         |
|                            | receive-archive               | 9/6/2018 2:47:45 PM                                                                                                    | 2 🗅                            |            |          |         |
|                            | receive                       | 9/6/2018 2:47:45 PM                                                                                                    | 2 🕒 (1 🌇)                      |            |          |         |
|                            | Selected File/Folder Actions: |                                                                                                    |                                |            |          |         |

4. Click "Download" (Down Arrow Button) to download a file or click "Delete" (X Button) to delete a file.

| skip repetitive navigation | ONAI | STUDENT CLEARINGHOUSE®                      | USA-CONNECT*<br>Tra die allo peried or<br>USA-CONNECT entre allo peried or<br>USA-CONNECT entre allocation<br>tatoure excurse<br>redeettas for international students |                        |          |     |          |         |
|----------------------------|------|---------------------------------------------|----------------------------------------------------------------------------------------------------|------------------------|----------|-----|----------|---------|
|                            |      |                                             | Signed onto National Student Clearinghouse as Yo                                                                                                    | ur School ( 12345600). | My.Accor | unt | Sign_Out | Help    |
| A Home                     | _    | Folders                                     |                                                                                                    |                        |          |     |          |         |
| Folders                    |      |                                             |                                                                                                    |                        |          |     |          |         |
| Logs                       |      | / Home/ 12345600/ receive/                  |                                                                                                    |                        |          |     |          |         |
| Q Search                   |      |                                             |                                                                                                    |                        |          |     |          |         |
| Find File/Folder           | Q    | Go To Folder 🗸                              |                                                                                                    |                        |          |     |          |         |
| Go To Folder               | ~    |                                             |                                                                                                    |                        |          |     |          |         |
|                            |      | Name Name                                   | Created                                                                                                    | Size/Contents          | Ŧ        | V   |          | Actions |
|                            |      | ↑ Parent Folder                             |                                                                                                    |                        |          |     |          |         |
|                            |      | 12345600_first_of_term_2018.txt.edi_rejects | 9/20/2018 3:47:27 PM                                                                                                    | 1 KB                   | 1        | ¥   | )        | < ±     |
|                            |      | 12345600_response_data.bt                   | 9/6/2018 3:18:12 PM                                                                                                    | 1 KB                   | 1        | ¥   | 3        | ( ±     |
|                            |      | Selected File/Folder Actions:               |                                                                                                    |                        |          |     |          |         |